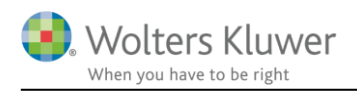

22. maj 2017

# Skat Nova 2014, 2016 og 2016

#### Indhold

| 1 | 1 Installation og distribution af firmalicenser |                                                                | 2 |  |
|---|-------------------------------------------------|----------------------------------------------------------------|---|--|
|   | 1.1                                             | Step 1: Firmalicensen installeres lokalt hos den it-ansvarlige | 3 |  |
|   | 1.2                                             | Step 2: Distribuer aktiveringsfil til brugerne                 | 6 |  |

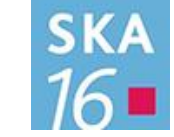

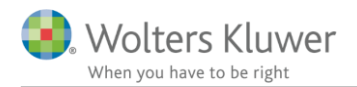

# 1 Installation og distribution af firmalicenser

Ved brug af firmalicens undgår den enkelte bruger at skulle foretage en programaktivering. Til gengæld er der lidt ekstra arbejde for en it-ansvarlig person i virksomheden. Firmalicens kræver en særlig aftale med Wolters Kluwer, og er især attraktiv for større virksomheder.

Når man har fået en sådan aftale og har modtage en mail fra Wolters Kluwer med en vedhæftet dat-fil ved navn **NJAktiveringsfil.dat**, er man klar at følge denne vejledning i hvordan firmalicensen installeres og distribueres til brugerne.

Selve installationen skal foretages af virksomhedens it-ansvarlige og foregår i to skridt. For det første skal licensen installeres som en almindelig bruger (step 1). Derefter skal en given licensfil rulles ud til samtlige bruger (step 2).

Vedr. den licensfil der skal dannes og kopieres ud til brugerne, er det vigtigt at denne fil ikke eksisterer i forvejen! Det drejer sig om følgende fil:

c:\Users\[abc]\AppData\Roaming\Magnus Informatik\Licensmanager\license.dat, hvor abc er brugeren. Eksisterer denne fil i forvejen skal denne først slettes/omdøbes! Sker det ikke kan man komme til at distribuere en fejlbehæftet licensfil.

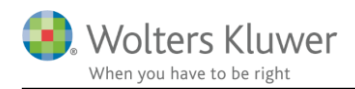

#### 1.1 Step 1: Firmalicensen installeres lokalt hos den it-ansvarlige

Det forudsættes at programmet er installeret på en given server, og at programmet kan startes op fra samme placering som brugerne vil skulle benytte. Det vil sige at programmet skal startes op på samme måde som en bruger vil gøre og fx ikke direkte på en server.

Ved programstart fremkommer:

| Aktivér program                                                                                                    |                  |  |  |  |  |
|----------------------------------------------------------------------------------------------------|------------------|--|--|--|--|
| Magnus Informatik<br>a Wolters Kluwer business                                                                         | Skat Nova 2016.0 |  |  |  |  |
| Programmet er ikke aktiveret. Du er nødt til at aktivere programmet ved<br>at starte Magnus Informatik Licensemanager. |                  |  |  |  |  |
| Hvis du ikke aktiverer programmet, kan du bruge det som en<br>demo-version i max 30 dage.                              |                  |  |  |  |  |
| Antal dage tilbage af demotiden: 30                                                                                    |                  |  |  |  |  |
| Klik her for at starte Magnus Informatik Licensmanager.                                                                |                  |  |  |  |  |
|                                                                                                    |                  |  |  |  |  |
|                                                                                                    | Luk              |  |  |  |  |

Billedet ser anderledes ud hvis de 30 dage er gået, men ...

1) Klik på "Klik her for at starte Wolters Kluwer Licensmanager"

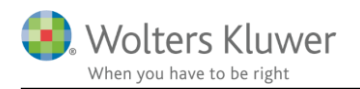

#### 2) Vælg "Jeg har en aktiveringsfil"

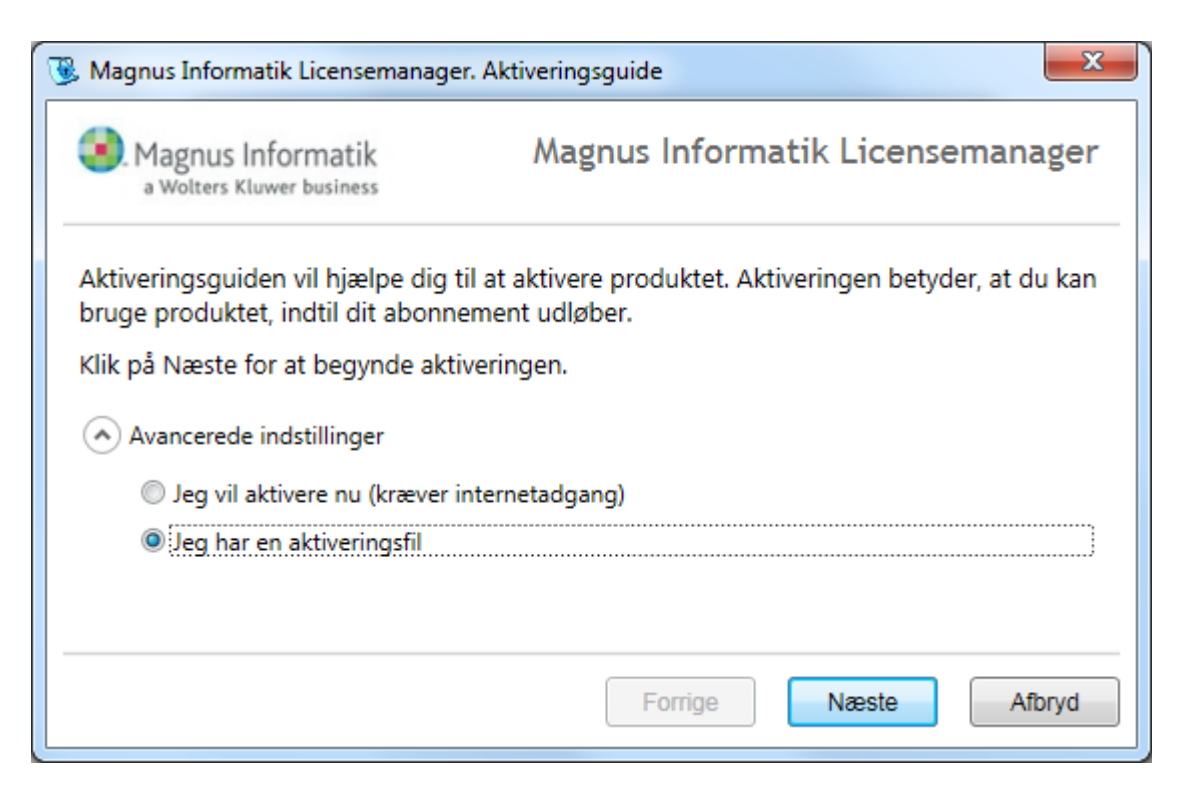

3) Angiv virksomhedens kundenummer og vælg føromtalte aktiveringsfil

| 🛞 Magnus Informatik Licensemanager. Aktiveringsguide                                                                                  |                          |                                  |  |  |  |  |  |
|----------------------------------------------------------------------------------------------------|--------------------------|----------------------------------|--|--|--|--|--|
| Magnus Int<br>a Wolters Kluv                                                                                                    | formatik<br>ver business | Magnus Informatik Licensemanager |  |  |  |  |  |
| For at aktivere produktet, skal du indtaste dit kundenummer og angive den aktiveringen fil som du har modtaget fra Magnus Informatik: |                          |                                  |  |  |  |  |  |
| Kundenummer:                                                                                                    | 9876543                  |                                  |  |  |  |  |  |
| Aktiveringsfil: C:\Aktiveringsfil\NJA                                                                                                 |                          | NJAktiveringsfil.dat Gennemse    |  |  |  |  |  |
|                                                                                                    |                          |                                  |  |  |  |  |  |
|                                                                                                    |                          |                                  |  |  |  |  |  |
|                                                                                                    |                          |                                  |  |  |  |  |  |
|                                                                                                    |                          | Forrige Næste Afbryd             |  |  |  |  |  |

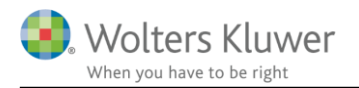

### 4) Det vises nu hvad firmalicensen giver adgang til

| 强 Magnus Informatik Licensemanage                                                                                                    | r. Aktiveringsguide              | × |
|----------------------------------------------------------------------------------------------------|----------------------------------|---|
| Magnus Informatik<br>a Wolters Kluwer business                                                                                               | Magnus Informatik Licensemanager | , |
| Du har nu aktiveret produktet.<br>Nedenfor vises de programmer o                                                                             | og moduler du har aktiveret.     |   |
| Revision<br>Årsafslutning Professionel<br>Skat Professionel Nova<br>Værdipapir Nova<br>ClientView<br>ClientTime<br>Classic Magnus:Skat Basis |                                  |   |
|                                                                                                    | Forrige Næste Slut               |   |

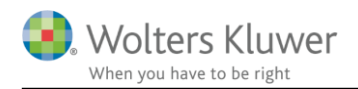

## 1.2 Step 2: Distribuer aktiveringsfil til brugerne

Efter at have installeret licensen skal den distribueres til alle de øvrige brugere. Derudover skal det sikres at øvrige brugere også kan tilgå licensmanageren, som er et særskilt program, der også installeres ved programinstallation.

At distribuere licensfilen til brugerne kan gøres på flere forskellige måder. Vi anbefaler at man gør det under opstarten eller når brugeren logger på næste gang.

1) Følgende lokale fil kan nu kopieres og skal placeres tilsvarende hos de øvrige brugere

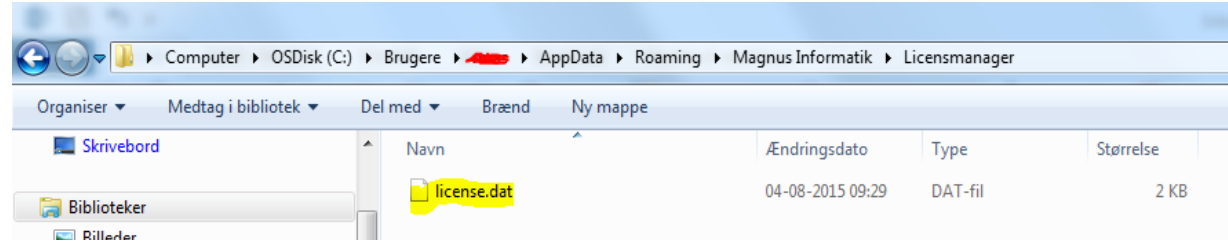

Bemærk at du finder filen i dit eget brugerkatalog.

Vi gør opmærksom på at kopiering af denne fil ikke vil virke medmindre den er dannet ud fra en firmalicens!

 I programkataloget er der en ini-fil hvori det angives hvor licensmanageren er installeret. Licensmanageren er et særskilt program, så hvis dette ved en fejl er blevet installeret lokalt, vil de øvrige brugere ikke have adgang til det.

Tjek filen SkMaster.ini (for Skat Nova) eller BkMaster.ini (for Årsafslutning). Den indeholder bl.a. følgende linjer:

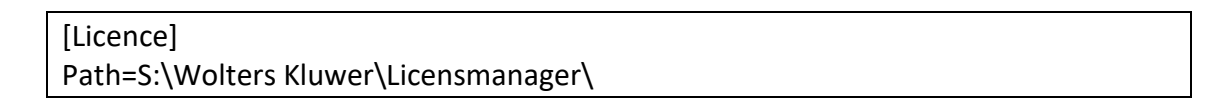

Obs: Hvis Path står angivet til C:\Program Files (x86)\ tyder det på en fejl. Ovenstående ser korrekt ud hvis programmet også er installeret på S-drevet.

Når disse to steps er foretaget er firmalicensen korrekt installeret og alle brugere vil kunne bruge programmet. Vi anbefaler at det afprøves på en enkelt arbejdsplads inden man vælger at gøre det for samtlige brugere.